# Cara menjalankan program :

## **Persiapan**

### A. Install lokal web server.

- 1. Buka window file explorer, arahkan ke folder "CD  $\rightarrow$  SOFTWARE PENDUKUNG".
- 2. *Double* klik pada file xampp-win32-5.5.19-0-VC11installer.exe.
- 3. Ikuti instruksi pada tampilan penginstalan xampp sampai penginstalan selesai.

### B. Menempatkan source code program pada htdocs xampp

- 1. Copy semua file yang ada pada folder "source code".
- Buka folder htdocs xampp yang berlokasi di "lokal disk C → xampp → htdocs".
- 3. Buat *folder* baru dengan nama yang diinginkan pada *folder* htdocs xampp.
- Paste semua file yang telah di copy dari folder source code ke dalam folder yang baru saja dibuat.

#### C. Import database

- Masuk ke folder "DB" yang berlokasi di *folder source code* → DB.
- 2. Buka *web browser* (Safari, Firefox, Chrome, Opera, dll) dan akses localhost phpmyadmin.
- 3. Buat *database* baru dengan nama yang diinginkan.
- 4. Setelah *database* berhasil dibuat, pilih database tersebut.
- 5. Pilih tab Import yang terdapat pada menu phpmyadmin.
- 6. Pilih "Browse Your Computer"  $\rightarrow$  "Choose file".
- Arahkan window file explorer ke lokasi yang disebutkan pada poin 1 diatas.
- 8. Pilih file "alcophone.sql" lalu klik open.
- 9. Pada *web browser* halaman phpmyadmin, navigasikan ke halaman paling bawah lalu klik "*Go*".
- 10. Tunggu beberapa saat sampai ada keterangan "Import has been successfully finished" ditampilkan dengan kotak dialog berwarna hijau.

#### D. Konfigurasi aplikasi web

- 1. Buka window file explorer, arahkan ke folder "xampp  $\rightarrow$  htdocs  $\rightarrow$  (nama folder yang tadi anda buat pada poin b nomor 3).
- 2. Buka *folder* "muat  $\rightarrow$  connectdb.mt.php".
- 3. Edit file "connectdb.mt.php" dengan text editor.
- 4. Perhatikan di *text editor* antara *line* 8 11, ubah *value* pada *line* tersebut dan sesuaikan dengan pengaturan xampp anda. Dalam hal ini "\$dblocation" untuk lokasi dimana *database* berada, untuk penggunaan localhost pengaturan ini harusnya tidak perlu diganti, "\$dbuser" untuk nama pengguna database mysql secara *default* adalah "root", "\$dbpass" untuk *password database* mysql (sesuaikan dengan pengaturan password yang anda buat), "\$dbname" untuk target nama *database* yang anda buat di phpmyadmin (sesuaikan dengan nama databse yang anda buat pada poin c nomor 3).

#### E. Konfigurasi pengiriman e-mail otomatis

- Buka window file explorer, arahkan ke folder "CD → SOFTWARE PENDUKUNG".
- 2. Copy folder "sendmail", kemudian paste pada lokal disk "C".

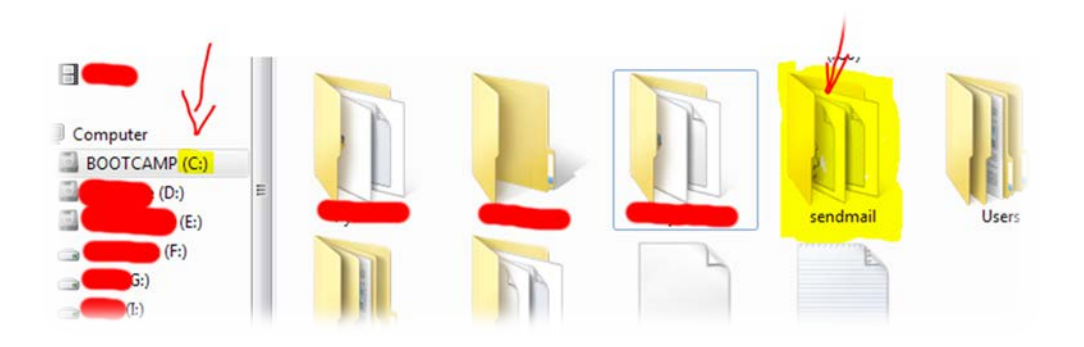

- 3. Buka window file explorer, arahkan ke folder "lokal disk C  $\rightarrow$  xampp" dan cari file "php.ini".
- 4. Edit file tersebut dengan text editor.
- Pada *text editor* tekan ctrl + f lalu akan muncul kotak dialog pencarian, isi kotak dialog dengan kata "smtp\_port =" lalu tekan *enter* pada *keyboard*.
- 6. Smtp port ini digunakan untuk melakukan sambungan koneksi dengan server penyedia e-mail. Sebagai contoh penulis menggunakan e-mail "@gmail.com" smptp\_port – nya adalah "25", masukkan angka "25" pada line hasil pencarian tadi setelah tanda "=". Hasilnya seperti ini "smtp\_port = 25".
- 7. Perhatikan beberapa *line* kebawah setelah "smtp\_port =", anda akan menemukan baris kode seperti ini "sendmail\_from =". Isi baris kode tersebut setelah tanda "=" dengan alamat e-

mail yang diinginkan untuk melakukan pengiriman e-mail, contoh : "sendmail\_from = xxx.xxx@gmail.com".

- 8. Perhatikan lagi beberapa *line* kebawah setelah "sendmail\_from =", anda akan menemukan baris kode seperti ini "sendmail\_path =". Isi baris kode tersebut setelah tanda "=" dengan lokasi tempat file sendmail.exe berada (yang tadi telah di *copy* pada poin e nomor 2), hasilnya seperti ini : "C:\sendmail\sendmail.exe -t -1".
- 9. Klik "File  $\rightarrow$  save" pada text editor.
- Selanjutnya Buka window file explorer, arahkan ke folder
  "Lokal disk C → sendmail (yang tadi telah di *copy* pada poin e nomor 2).
- 11. *Edit file* "sendmail.ini" yang terdapat pada *folder* "sendmail" dengan *text editor*.
- 12. Pada *text editor file* "sendmail.ini", perhatikan antara *line* 46 – 47. Isi "auth\_username=" dengan alamat e-mail yang tadi anda gunakan pada poin e nomor 7, hasilnya seperti berikut : auth\_username=xxx.xxx@gmail.com, pada *line* 47 isi "auth\_password=" sesuai dengan *password* e-mail yang anda gunakan.

13. Klik "*File*  $\rightarrow$  *save*" pada text editor.

## F. Menjalankan program

- 1. Buka web browser (Safari, Firefox, Chrome, Opera, dll).
- Pada tempat alamat url ketikkan "localhost/(nama folder yang anda buat pada poin b nomor 3), contoh : "localhost/alcophone" lalu tekan *enter* pada *keyboard*.
- 3. Jika semua persiapan diatas sudah dilakukan dengan benar maka akan muncul tampilan halaman awal *website* seperti berikut :

| A Home           | 📕 Keranjang belanja | (0) 🛼 Checkout 🏟 Login 🔲 Registrasi | (iii) January 15, 2015, 1 \$ → IDR = 12573.3 |
|------------------|---------------------|-------------------------------------|----------------------------------------------|
| P Katalog Produk | S                   | elamat Datang                       |                                              |
| C Acer           | D                   |                                     |                                              |
| Apple            |                     | Selamat datang di Toko Alco Phone.  |                                              |
| Asus             | D                   |                                     |                                              |
| D Bekas          |                     |                                     |                                              |
| Blackberry       | D                   |                                     |                                              |
| П нтс            | D                   |                                     |                                              |
| LG               | D                   |                                     | No SA                                        |
| D Motorola       | D                   |                                     |                                              |
| 🛛 Nokia          | D                   |                                     |                                              |
| Samsung          |                     |                                     |                                              |
| Conv Mobile      |                     | Sansung Galaxy                      |                                              |